建設リサイクル法に基づく届出等の電子申請マニュアル

令和6年7月

西東京市まちづくり部建築指導課監察係

#### 1 目的

本マニュアルは、建設工事に係る資材の再資源化等に関する法律(平成12年法律第 104号。以下「法」という。)第10条に基づく届出及び第11条に基づく通知(以下「届 出等」という。)を対象とし、「LoGoフォーム」(本サービス提供元:株式会社トラスト バンク)による電子申請の手続きについて、解説するものとします。

2 届出等が必要な建設工事

特定建設資材(※1)を用いた一定規模(※2)以上の建設工事を行う場合には、届 出等が必要です。

※1 特定建設資材

コンクリート、コンクリート及び鉄から成る建設資材、木材、アスファルト・コン クリート

※2 建設工事の規模

| 工事の種類                 | 規模の基準               |
|-----------------------|---------------------|
| 建築物の解体工事              | 床面積の合計 80 平方メートル以上  |
| 建築物の新築・増築工事           | 床面積の合計 500 平方メートル以上 |
| 建築物の修繕・模様替等工事(リフォーム等) | 請負代金の額 1億円以上(税込)    |
| 建築物以外の工作物の工事(土木工事等)   | 請負代金の額 500 万円以上(税込) |

3 届出等に必要な入力事項及び添付書類

添付ファイルの容量は1ファイル 10MB までです。

添付ファイルの添付可能な拡張子は、jpg、jpeg、png、pdf、doc、docx、xls、xlsx で す。

- (1) 法第10条に基づく届出
  - (ア)入力フォームにある必須事項の入力
  - (イ) 分別解体等の計画等の添付

次に該当する工事の種類のもの。

- ・別表1(建築物の解体工事)
- ・別表2(建築物の新築・増築工事又は建築物の修繕・模様替等工事(リフォ ーム等))
- ・別表3 (建築物以外の工作物の工事(土木工事等))
- (ウ)案内図(工事の場所が特定できるよう朱書き等で着色され、方位、道路及び目 標となる事物が明記されているもの)の添付
- (エ)写真(現状を示す明瞭なもの)又は設計図(配置図、平面図、立面図等)の添 付

次に該当する工事の種類のもの。

・写真又は設計図(建築物の解体工事又は建築物以外の工作物の工事(土木工 事等))

- ・設計図(建築物の新築・増築工事又は建築物の修繕・模様替等工事(リフォ ーム等))
- (オ) 工程表(入力フォームに入力した工事着手予定日及び工事完了予定日に齟齬の ないもの)の添付
- (カ) 委任状の添付(代理者が届出をする場合のみ)
- (2) 法第11条に基づく通知
  - (ア)入力フォームにある必須事項の入力
  - (イ)案内図(工事の場所が特定できるよう朱書き等で着色され、方位、道路及び目 標となる事物が明記されているもの)の添付
- 4 届出日の考え方及び届出等の審査等

届出等に不備がある場合は、修正又は再届出等が必要になることがあります。また、 LoGo フォームのシステムメンテナンス等によりサービスを停止することがありますの で、余裕を持って届出等をするようにお願いします。

届出は、工事に着手する日(工事のための仮設が必要な場合は、仮設工事を始める日) の7日前(通知の場合は、工事に着手する前)までに行う必要があります。電子申請で の届出等は、原則として届出等がシステム上に到達した日を届出日とします。

届出等の審査は、届出等した日の翌日から2開庁日までに行います。また、届出等が 開庁時間外(午後5時から翌日午前8時30分まで)及び西東京市の休日を定める条例 (平成13年西東京市条例第3号)第1条第1項の休日(以下「休日」という。)にされ た場合は、2開庁日までに審査を行います。

ただし、12月27日(27日が休日の場合は前開庁日)から翌年1月3日までは、電子 申請での受付は行いません(審査の期間を確保することができないため。)。

届出等に重大な不備がある場合は、届出等を無効とし、再届出等を求めます。この場 合、再届出等がシステム上に到達した日を届出日とします。

また、市から修正等の依頼があった場合は、速やかにご対応ください。速やかにご対応いただけない場合は、届出等を不受理とします。

### 参考

### ・届出に不備がない場合

|     | 土   | 日   | 月     | 火   | 水   | 木   | 金   | 土    |
|-----|-----|-----|-------|-----|-----|-----|-----|------|
| 届出者 | ・届出 |     |       |     |     |     |     | 工事着手 |
|     |     |     |       |     |     |     |     |      |
| 市   |     |     | ・審査   |     |     |     |     |      |
|     |     |     | ・受領書送 | 付   |     |     |     |      |
|     | 7日前 | 6日前 | 5日前   | 4日前 | 3日前 | 2日前 | 1日前 |      |

# ・届出に軽微な不備がある場合

|     | 土   | 日   | 月     | 火   | 水   | 木     | 金   | 土    |
|-----|-----|-----|-------|-----|-----|-------|-----|------|
| 届出者 | ・届出 |     |       |     | ・修正 |       |     | 工事着手 |
|     |     |     |       |     |     |       |     |      |
| 市   |     |     | ・審査   |     |     | ・修正内容 | の確認 |      |
|     |     |     | ・修正依頼 |     |     | ・受領書送 | 付   |      |
|     | 7日前 | 6日前 | 5日前   | 4日前 | 3日前 | 2日前   | 1日前 |      |

## ・届出に重大な不備がある場合

|     | 土               | 日                | 月              | 火              | 水              | 木               | 金              | 土    |
|-----|-----------------|------------------|----------------|----------------|----------------|-----------------|----------------|------|
| 届出者 | ・届出             |                  |                |                |                |                 |                | 工事着手 |
|     |                 |                  |                |                | ・再届出           |                 |                |      |
| 市   |                 |                  | ・審査            |                |                | ・審査             |                |      |
|     |                 |                  | ・不受理通          | 知              |                | ・受領書送           | 付              |      |
|     | <del>-7日前</del> | <del>-6 目前</del> | <del>5日前</del> | <del>4日前</del> | <del>3日前</del> | <del>-2日前</del> | <del>1日前</del> |      |
|     |                 |                  |                |                | 7日前            | 6日前             | 5日前            | 4日前  |
|     | 日               | 月                | 火              | 水              |                |                 |                |      |
| 届出者 |                 |                  |                |                |                |                 |                |      |
|     |                 |                  |                | 工事着手           |                |                 |                |      |
| 市   |                 |                  |                |                |                |                 |                |      |
|     |                 |                  |                |                |                |                 |                |      |
|     |                 |                  |                |                |                |                 |                |      |
|     | 3日前             | 2日前              | 1日前            |                |                |                 |                |      |

- 5 届出等の方法
  - (1) 添付書類を作成してください。
  - (2) 西東京市 HP から入力フォームにアクセスしてください。
  - (3) LoGo フォームアカウントにログインする場合は、「ログイン」をクリックしてく ださい。LoGo フォームアカウントにログインしない場合は、「申請へ進む」をクリ ックしてください。
  - (4) ログインしない場合は、メール認証画面が表示されるため、申請に使用するメー ルアドレスを入力し、送信してください。入力されたメールアドレス宛に「noreply@logoform.jp」から「フォーム URL のご案内」が届きますので、メールにあ る URL から届出等をしてください。

※LoGoフォームアカウントにログインした場合は、メール認証は省略されます。

|                                                                                                    | i.jp                                         | 7次日の五次汚し笠に目             | ナッン(本) (200011141ノク |        |          |  |
|----------------------------------------------------------------------------------------------------|----------------------------------------------|-------------------------|---------------------|--------|----------|--|
| フォーム URL のご条内 -                                                                                                    | (※ テスト)建設工事に係る                               | 5頁材の冉頁源化寺に関             | 9 る法律(建設リサイク)       | ル法) 庙出 |          |  |
|                                                                                                    |                                              |                         |                     |        |          |  |
|                                                                                                    |                                              |                         |                     |        |          |  |
| *本メールは フォームにご入す                                                                                                    | ロされた方にお送りすろ白                                 | <br>動配信メールです 木          | メールへの返信けできま         | ません.   |          |  |
| *本メールに心当たりが無い場合                                                                                                    | うは、お手数ですがメール:                                | を破棄していただきま              | すようお願いいたします         | с. /0% |          |  |
| お手続きはまだ完了しておりま                                                                                                    | ません。本文をお読みの上                                 | お手続きを続行して               | ください。               |        |          |  |
|                                                                                                    | ~~~~~~~~~~~~~~~~~~~~~~~~~~~~~~~~~~~~~~       |                         | 12200               |        |          |  |
| いの様のメールスドレス的すど                                                                                                    | <b>ウフレナレト</b>                                |                         |                     |        | <b>1</b> |  |
| お客様のメールアトレス認証が                                                                                                    | 元「しました。                                      | a da Martina da Inda    |                     |        |          |  |
| 引き続き、以下のURLにアクセ                                                                                                    | スしてフォームへの回答を                                 | :お願いします。                |                     |        |          |  |
|                                                                                                    |                                              |                         |                     |        |          |  |
|                                                                                                    |                                              |                         |                     |        |          |  |
|                                                                                                    |                                              |                         |                     |        |          |  |
|                                                                                                    |                                              |                         |                     |        |          |  |
| <sub>象</sub> お手続きURLの有効期限は24B                                                                                         | 寺間です。                                        |                         |                     |        |          |  |
| ▲お手続きURLの有効期限は24<br>有効期限が切れた場合はお手                                                                                     | 寺間です。<br>数ですが、再度メール認証                        | Eからやり直していたた             | ごきますようお願いいた         | します。   |          |  |
| ∗お手続きURLの有効期限は24間<br>有効期限が切れた場合はお手                                                                                    | 時間です。<br>数ですが、再度メール認証                        | Eからやり直していたた             | ごきますようお願いいた         | します。   |          |  |
| *お手続きURLの有効期限は24時<br>有効期限が切れた場合はお手                                                                                    | 時間です。<br>数ですが、再度メール認証<br>                    | Eからやり直していたた<br>         | ぎきますようお願いいた         | します。   |          |  |
| <ul> <li>*お手続きURLの有効期限は24時</li> <li>有効期限が切れた場合はお手</li> <li>************************************</li></ul>             | 時間です。<br>数ですが、再度メール認証<br>                    | Eからやり直していたた<br>         | ぎきますようお願いいた         | します。   |          |  |
| <ul> <li>*お手続きURLの有効期限は24時</li> <li>有効期限が切れた場合はお手</li> <li>************************************</li></ul>             | 時間です。<br>数ですが、再度メール認証<br><br>******          | Eからやり直していたた<br>         | ぎきますようお願いいた         | します。   |          |  |
| <ul> <li>*お手続きURLの有効期限は24%</li> <li>有効期限が切れた場合はお手</li> <li>************************************</li></ul>             | 時間です。<br>数ですが、再度メール認証<br><br>******          | ぜからやり直していたた<br>         | ぎきますようお願いいた         | します。   |          |  |
| <ul> <li>*お手続きURLの有効期限は24部</li> <li>有効期限が切れた場合はお手</li> <li>************************************</li></ul>             | 時間です。<br>数ですが、再度メール認証<br>******<br>8号        | 표からやり直していた <i>t</i><br> | ざきますようお願いいた         | します。   |          |  |
| *お手続きURLの有効期限は24部<br>有効期限が切れた場合はお手<br>西東京市役所<br>まちづくり部建築指導課監察係<br>〒202-8555<br>東京都西東京市中町一丁目6番<br>下EL:042-438-4019(直通) | 時間です。<br>数ですが、再度メール認証<br>******<br>***<br>8号 | 표からやり直していた <i>t</i><br> | ざきますようお願いいた         | します。   |          |  |
| <ul> <li>*お手続きURLの有効期限は248</li> <li>有効期限が切れた場合はお手</li> <li>************************************</li></ul>             | 時間です。<br>数ですが、再度メール認証<br>                    | 표からやり直していた <i>た</i><br> | ざきますようお願いいた         | します。   |          |  |

本サービス提供元:株式会社トラストバンク

- (5) 入力フォームにある必須事項の入力及び添付書類の添付をしてください。
- (6) 入力後、確認画面が表示され、内容確認後に「送信」をクリックしてください。 ※添付ファイルの容量の合計が大きい場合、送信できないことがあります。
- (7)送信完了後に、送信完了、案内及び照会番号が表示されます。また、入力フォームに入力されたメールアドレス宛に「no-reply@logoform.jp」から「送信完了」のメールが届きます。このメールが副本となります。

※この時点では、まだ手続きの完了ではありません。

|                                    |                                                                    | ✓ 確認                                            | 4 完了          |
|------------------------------------|--------------------------------------------------------------------|-------------------------------------------------|---------------|
| 送信完了                               |                                                                    |                                                 |               |
| ご入力いただいたメールア                       | ドレスは、本届出に係るご連絡のために利用します                                            | 。この目的以外で使用することはありません。                           |               |
| ご入力いただいたメールア<br>「no-reply@logoform | 'ドレスは、本届出に係るご連絡のために利用します<br>。jp」と「kenchiku@city.nishitokyo.lg.jp」か | 。この目的以外で使用することはありません。<br>ヽらメールを受け取れるように設定をお願いしま | き。            |
| 内容について、市から電記<br>受理する場合は、ご入力い       | マはメールにてご連絡させていただく場合がありま<br>ただいたメールアドレス宛に市から「受領書」を電                 | す。<br>オメールで送付します。市から修正等の依頼が                     | あった場合は、速やかにご対 |
|                                    | いただけかい得合け 子奈田 レーキオ かか 内容                                           | の確認に申請日から2党業日いただきます。                            |               |
| ください。速やかにご対応                       | いににりない場合は、不文珪とします。なね、内谷                                            | SHERE AND STRATICE OF                           |               |

本サービス提供元:株式会社トラストバンク

| *本メールは、フォームにこ                                                        |                                                                                                    |
|----------------------------------------------------------------------|----------------------------------------------------------------------------------------------------|
| *本メールに心当たりが無い<br>                                                    | √場合は、お手数ですがメールを破棄していただきますようお願いいたします。<br>                                                                       |
| ●ご入力ありがとうございぇ                                                        | <br>ました。このメールが副本になりますので、大切に保存をお願いします。まだ手続きの完了ではありません。                                                          |
| <ul> <li>ご入力いただいたメールフ</li> </ul>                                     | Pドレスは、本届出に係るご連絡のために利用します。この目的以外で使用することはありません。                                                                  |
| <ul> <li>r<u>no-reply@logoform.jp</u></li> </ul>                     | と「 <u>kenchiku@city.nishitokyo.lg.jp</u> 」からメールを受け取れるように設定をお願いします。                                             |
| ●内容について、市から電言                                                        | 舌又はメールにてご連絡させていただく場合があります。                                                                                     |
| ●受理する場合は、ご入力い                                                        | ∧ただいたメールアドレス宛に市から「受領書」を電子メールで送付します。市から修正等の依頼があった場合は、速やかに♂                                                      |
| 対応ください。速やかにご                                                         | 対応いただけない場合は、不受理とします。なお、内容の確認に申請日から2宮業日いただきます。                                                                  |
| ●申請日から3名美日までト<br>・問定日 日曜日から会                                         | こ巾から連絡かない場合は、恐れ入りますか、建築指導課監祭係へ連絡(042-438-4019)をお願いします。<br>翌日まで(上頭日 日頭日 担日 年末年始を除く ) ケガロ時20分から正ケまで、ケ海1時からケ海5時まで |
| ※用月口…月唯口から並降                                                         | 催日まで(工唯口、口唯口、抗口、牛木牛畑を除く。) 干削 0 時30 万から正千まで、千夜 1 時から千夜 5 時まで                                                    |
|                                                                      |                                                                                                    |
|                                                                      |                                                                                                    |
| 7+-1.2.                                                              |                                                                                                    |
| フォーム名:<br>(*テスト)建設工事に係る                                              | 5資材の再資源化等に関する法律(建設リサイクル法)届出                                                                                    |
| フォーム名:<br>(*テスト)建設工事に係る                                              | 3資材の再資源化等に関する法律(建設リサイクル法)届出                                                                                    |
| フォーム名:<br>(*テスト)建設工事に係る<br>照会番号:                                     | る資材の再資源化等に関する法律(建設リサイクル法)届出                                                                                    |
| フォーム名:<br>(*テスト)建設工事に係る<br>照会番号:                                     | る資材の再資源化等に関する法律(建設リサイクル法)届出                                                                                    |
| フォーム名:<br>(*テスト)建設工事に係る<br>照会番号:                                     | る資材の再資源化等に関する法律(建設リサイクル法)届出                                                                                    |
| フォーム名:<br>(*テスト)建設工事に係る<br>照会番号:<br>「「「「」」<br>以下、入力内容です。             | る資材の再資源化等に関する法律(建設リサイクル法)届出                                                                                    |
| フォーム名:<br>(*テスト)建設工事に係る<br>照会番号:<br>以下、入力内容です。<br>                   | 3資材の再資源化等に関する法律(建設リサイクル法)届出                                                                                    |
| フォーム名:<br>(*テスト)建設工事に係る<br>照会番号:<br>以下、入力内容です。<br>一<br>届出の種類<br>新規届出 | 3資材の再資源化等に関する法律(建設リサイクル法)届出<br>                                                                                |
| フォーム名:<br>(*テスト)建設工事に係る<br>照会番号:<br>以下、入力内容です。<br>▼届出の種類<br>新規届出     | 3資材の再資源化等に関する法律(建設リサイクル法)届出<br>                                                                                |

本サービス提供元:株式会社トラストバンク

- 6 届出等が受理されたとき
  - (1) 届出等が受理された場合、入力フォームに入力されたメールアドレス宛に「no-reply@logoform.jp」から「申請に対する電子文書発行のお知らせ」が届きます。照 会番号が正しいか確認し、メールにある URL を開いてください。

|      | no-reply@logoform.jp                                              |
|------|-------------------------------------------------------------------|
|      | 申請に対する電子文書発行のお知らせ - (※テスト)建設工事に係る資材の再資源化等に関する法律(建設リサイクル法)届出 [照会番号 |
|      |                                                                   |
|      |                                                                   |
|      |                                                                   |
| *2   | ≤メールは、フォームにご入力された方にお送りする自動配信メールです。本メールへの返信はできません。                 |
| *2   | ≤メールに心当たりが無い場合は、お手数ですがメールを破棄していただきますようお願いいたします。                   |
|      |                                                                   |
| Z    | のメールはの申請フォームより申込みをされた方に送信しております。                                  |
|      |                                                                   |
| お    | 客様の申請に対して電子文書が発行されました。                                            |
| 以    | 下のURLにて、電子文書をご確認ください。                                             |
|      |                                                                   |
|      |                                                                   |
|      |                                                                   |
| フ    | オーム名:                                                             |
| (;   | *テスト)建設工事に係る資材の再資源化等に関する法律(建設リサイクル法)届出                            |
| HZ2  | 스포크.                                                              |
| SHC. | 云田勺.                                                              |
| _    |                                                                   |
|      |                                                                   |
| 两    | ***************************************                           |
| ŧ    | ちづくり部連築指導課監察係                                                     |
| =    | 202-8555                                                          |
| 東    | 京都西東京市中町一丁目6番8号                                                   |
| TE   | L:042-438-4019(直通)                                                |
| E>   | くール・kenchiku@city.nishitokyo.lg.jp                                |
| **   | *****                                                             |

本サービス提供元:株式会社トラストバンク

- (2) 受領書の受取方法
  - (7) LoGo フォームアカウントにログインし、届出等した場合
     LoGo フォームアカウントにログインし、申請一覧から対象の届出等を選択して
     ください。電子文書のダウンロード(青色ボタン)より発行された電子文書(別
     紙1)の PDFを開き、内容の確認と「建設リサイクル法届出(通知)済みシール」
     を切り取り、シールを工事現場に掲げる標識の余白に貼付けてください。
  - (イ) LoGo フォームアカウントにログインせず、届出等した場合

照会番号を入力し、「照会」をクリックしてください。照会番号が正しいか確認 し、発行された電子文書(別紙1)の PDF を開き、内容の確認と「建設リサイク ル法届出(通知)済みシール」を切り取り、シールを工事現場に掲げる標識の余 白に貼付けてください。 7 届出等に軽微な不備があり、修正依頼メールが届いたとき

修正依頼メールが届いた場合は、速やかにご対応ください。速やかにご対応いただけ ない場合は、不受理とします。

修正依頼メールの送付時に、必要に応じて、建築指導課監察係(042-438-4019)より 別途電話案内することがあります。

- (1) 軽微な不備があった場合、入力フォームに入力されたメールアドレス宛に「noreply@logoform.jp」から「【要対応】申請内容のご修正のお願い」のメールが届き ます。照会番号が正しいか確認し、メールにある「修正依頼の内容」を確認してく ださい。
- (2) メールにある URL を開いてください。

|   | no-reply@logoform.jp<br>【要対応】申請内容のご修正のお願い - (※テスト)建設工事に係る… |
|---|------------------------------------------------------------|
|   |                                                            |
|   |                                                            |
|   | このメールはの申請フォームより申込みをされた方に送信しております。                          |
|   | 申請手続きのための重要なお知らせです。                                        |
|   | 申請を完了させるために申請内容のご修正をお願いいたします。                              |
|   | 以下のUHLにアクセスし、中請内容の修正をおこなうてください。                            |
| 1 |                                                            |
|   | フォーム名:<br>(*テスト)建設工事に係る資材の再資源化等に関する法律(建設リサイクル法)届出          |
|   | 照会番号:                                                      |
|   | kr texactor                                                |
|   | を止め頃の内容:<br>別表を修正してください。                                   |
|   |                                                            |
|   | 西東京市役所<br>まちづくり部建築指道理院務係                                   |
|   | T202-8555                                                  |
|   | 東京都西東京市中町一丁目6番8号                                           |
|   | TEL:042-438-4019(直通)                                       |
|   | Eメール: <u>kenchiku@city.nishitokyo.lg.jp</u>                |
|   | ******                                                     |

- (3) 修正の方法

本サービス提供元:株式会社トラストバンク

- (ア) LoGo フォームアカウントにログインし、届出等した場合 LoGo フォームアカウントにログインし、申請一覧から対象の届出等を選択して ください。申請内容の修正(青色の部分)から届出等の修正を行ってください。
- (4) LoGo フォームアカウントにログインせず、届出等した場合
   照会番号を入力し、「照会」をクリックしてください。届出等の内容を修正してください。
- (4) 入力後、確認画面が表示され、内容確認後に「送信」をクリックしてください。

(5) 送信完了後に、送信完了、案内及び照会番号が表示されます。また、入力された メールアドレス宛に「no-reply@logoform.jp」から「送信完了」のメールが届きま す。このメールが副本となります。

※この時点では、まだ手続きの完了ではありません。

(6) 届出等が受理された場合は、「6 届出等が受理されたとき」の手続きとなります。

- 8 重大な不備があり、届出等が不受理となったとき
  - (1) 届出等が不受理となった場合、入力フォームに入力されたメールアドレス宛に 「no-reply@logoform.jp」から「申請内容が却下されました」のメールが届きます。 照会番号が正しいか確認し、「申請却下の内容」を確認してください。

|                                                                                                    |                               | +                  |
|----------------------------------------------------------------------------------------------------|-------------------------------|--------------------|
| ※本メールに心坐たりが無い場                                                                                                    | これに力にお达りする日動配信へ一ルです。本人一ルへの返信) | ょ じさま じん。<br>たし ます |
| ※本メールに心当たりが無い場                                                                                                    | は、お子奴で9かメールを収集していたたさま9ようお願いいう |                    |
| このメールけの申請フォームと                                                                                                    | つ申込みをさわた方に洋信しております            |                    |
|                                                                                                    | 「中国のをとれた方に返信しては少なす。           |                    |
| 以下のフォームへのご申請が却                                                                                                    | 下されました。                       |                    |
|                                                                                                    |                               |                    |
| <br>フューノタ・                                                                                                    |                               |                    |
| ノオーム石:                                                                                                    | の再姿源ル等に開まて注律(建設リサイクル注)民山      |                    |
| (*) スト) 建設工争に体る員                                                                                                    | の円負添化寺に関する法律(建設サリイラル法)油山      |                    |
| 照会番号:                                                                                                    |                               |                    |
|                                                                                                    |                               |                    |
|                                                                                                    |                               |                    |
| 古時地下の古応                                                                                                    |                               |                    |
| 申請却下の内容:                                                                                                    |                               |                    |
| 申請却下の内容:<br>工程表が添付されていません。                                                                                               |                               |                    |
| 申請却下の内容:<br>工程表が添付されていません。<br>以下のURLからも申請結果をご                                                                            | 産駆いただけます。                     |                    |
| 申請却下の内容:<br>工程表が添付されていません。<br>以下のURLからも申請結果をご                                                                            | 崔認いただけます。                     |                    |
| 申請却下の内容:<br>工程表が添付されていません。<br>以下のURLからも申請結果をご                                                                            | 崔認いただけます。                     |                    |
| 申請却下の内容:<br>工程表が添付されていません。<br>以下のURLからも申請結果をご                                                                            | 崔認いただけます。                     |                    |
| 申請却下の内容:<br>工程表が添付されていません。<br>以下のURLからも申請結果をご<br>                                                                        | 崔認いただけます。<br>                 |                    |
| 申請却下の内容:<br>工程表が添付されていません。<br>以下のURLからも申請結果をご<br>                                                                        | 崔認いただけます。<br>                 |                    |
| 申請却下の内容:<br>工程表が添付されていません。<br>以下のURLからも申請結果をご<br>                                                                        | 崔認いただけます。<br>                 |                    |
| 申請却下の内容:<br>工程表が添付されていません。<br>以下のURLからも申請結果をご<br>***********************************                                     | 崔認いただけます。<br>                 |                    |
| 申請却下の内容:<br>工程表が添付されていません。<br>以下のURLからも申請結果をご<br>ののののではないないません。<br>ないのののではないません。<br>************************************ | 崔認いただけます。<br>                 |                    |
| 申請却下の内容:<br>工程表が添付されていません。<br>以下のURLからも申請結果をご<br>************************************                                    | 崔認いただけます。<br>                 |                    |

本サービス提供元:株式会社トラストバンク

(2) 5の手順で再届出等をしてください。

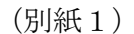

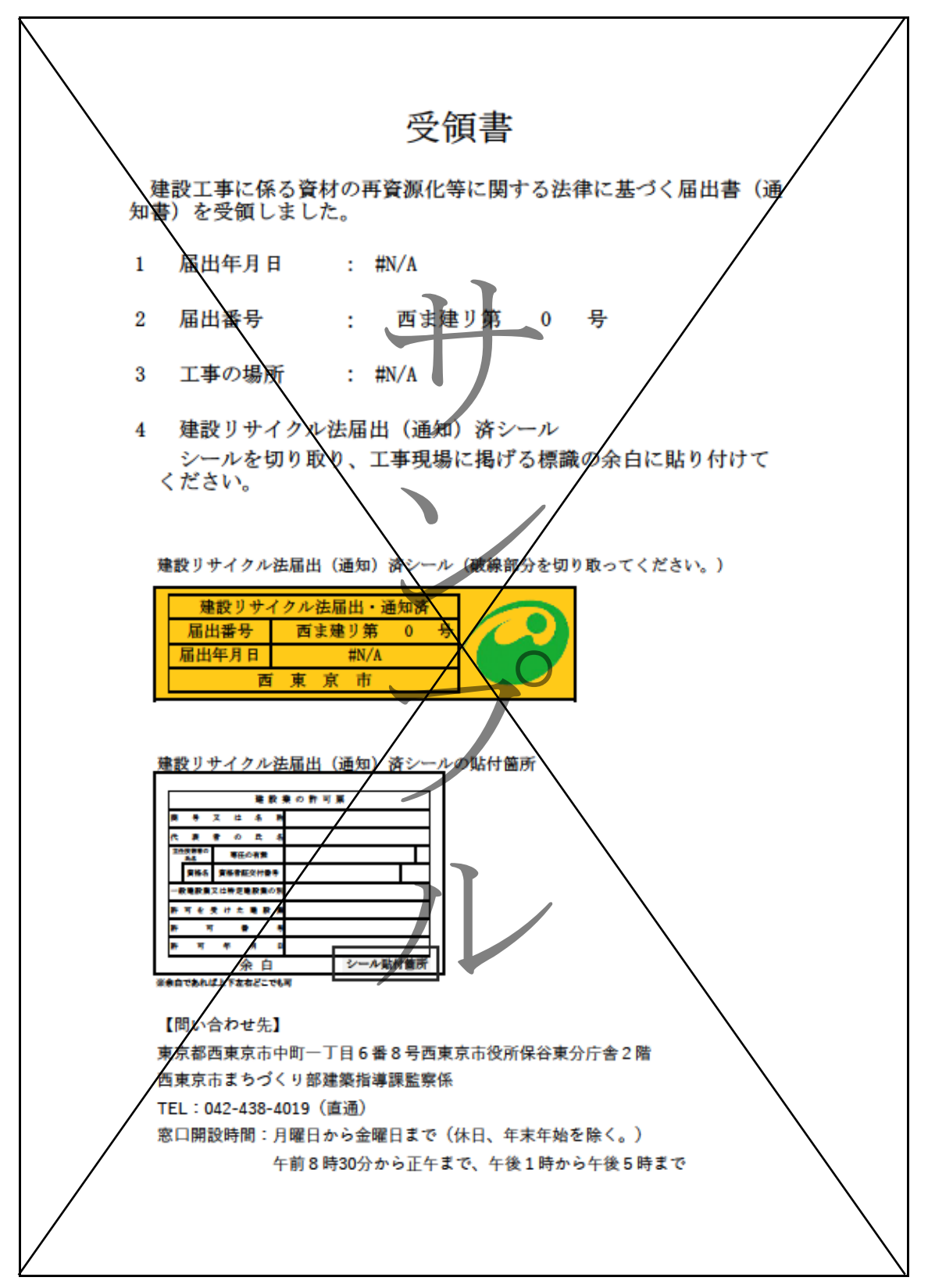